## Edimax AR-7284WnA

- Establish a connection between the device and the router via network cable or Wi-Fi (if Wi-Fi is protected by a password you have to check label on the bottom of modem )
- Open your web browser and type the default IP Address 192.168.2.1 in the address bar
- You will be prompted to enter Username: admin and Password: 1234

| $\bigcirc$ | Ð          | 82            | රාස              | ~~~~ | $\odot$     |    | 26) |
|------------|------------|---------------|------------------|------|-------------|----|-----|
| රස         |            |               | Op               | 82   |             |    |     |
| Ø          | 80         | <i>ና</i> "ኑምና | -                | Ċ    |             | 20 |     |
| Input us   | ername and | password      | UserNa<br>Passwo | me a | dmin 💌      |    |     |
|            |            |               |                  | lc   | <u>ngin</u> |    |     |
|            |            |               |                  |      |             |    |     |

• Go to Setup on the top menu then expand Wireless Setup to click Wireless Basic

| TOMAY                      |             |                        |             |                   |       |
|----------------------------|-------------|------------------------|-------------|-------------------|-------|
| NETWORKING PEOPLE TOGETHER | 00          | וייזואינ               | -40282-     | Shit              | 0.0   |
|                            | Setup       | Advanced               | Management  | Status            | Help  |
| Setup                      | WIRELESS    | SETTINGS WIRE          | LESS BASIC  |                   |       |
| Wizard                     | 1           |                        |             |                   |       |
| Internet Setup             | Configure   | your wireless basic se | ettings.    |                   |       |
| Wireless Setup             | <⊐ 2        |                        | (           | Wireless Basic    | _ <⊐₃ |
| Wireless Basic             |             |                        |             |                   |       |
| Wireless Security          | SECURITY S  | ETTINGS                |             |                   |       |
| Local Network              |             |                        |             |                   |       |
| Time and Date              | Configure y | your wireless security | y settings. |                   |       |
| Logout                     |             |                        |             | Wireless Security | 1     |
|                            |             |                        |             |                   |       |

- Make sure Wireless Network is enabled and in Wireless Network Name (SSID) type Wi-Fi name
- Visibility Status should be Visible then click Apply
- You may need to connect your device to new Wi-Fi name using old password

| EDIMAX                     | 0.0           |                                  | - On                                       |                         | 00                     |                          | welcons where Logo |  |
|----------------------------|---------------|----------------------------------|--------------------------------------------|-------------------------|------------------------|--------------------------|--------------------|--|
| NETWORKING PEOPLE TOGETHER | Selup         | Advanced                         | Manageme                                   | ent Status              | Help                   | 1 <u>2</u> 23            | Ć                  |  |
| Setup                      | WIRELESS      | BASIC                            |                                            |                         |                        |                          |                    |  |
| Wizard                     |               |                                  |                                            |                         |                        |                          |                    |  |
| Internet Setup             | Use this sec  | tion to configure the            | ne wireless setting<br>wireless clients ar | gs for your router. Pla | ease note that char    | nges made in this sectio | n will also        |  |
| Wireless Setup             |               |                                  |                                            |                         |                        |                          |                    |  |
| Wireless Basic             |               |                                  |                                            |                         |                        |                          |                    |  |
| Wireless Security          | WIRELESS      | NETWORK SETTIN                   | GS                                         |                         |                        |                          |                    |  |
| Local Network              |               | Enable ¥                         | /ireless: 🔽 🗧                              | $\overline{\Box}$       |                        |                          |                    |  |
| Time and Date              |               | nable MultiAP Is                 | olation:                                   |                         |                        |                          |                    |  |
| Logout                     | Wireles       | s Network Name (<br>Visibility S | (SSID) : test                              | hle 🔿 Invisible 🦟       | $\langle \neg \rangle$ | 2                        |                    |  |
|                            |               | Co                               | ountry : Leban                             | on                      | ~                      |                          |                    |  |
|                            |               | Wireless Ch                      | nannel : Auto S                            | Scan(recommended)       | ~                      |                          |                    |  |
|                            |               | 802.11                           | Mode : 802.11                              | l b/g/n 💌               |                        |                          |                    |  |
|                            |               | Band                             | width: 40 M                                | ✓                       |                        |                          |                    |  |
|                            | Please take r | note of your SSID a              | s you will need to                         | duplicate the same      | settings to your wi    | reless devices and PC.   |                    |  |
|                            |               |                                  |                                            | Apply Cano              | el                     |                          |                    |  |

- Go to Wireless Security and Select WPA2 Only as Security Mode
- Select WPA2-PSK as WPA Mode then Pre-Shared Key type wireless password and click Apply (safest passwords are long and contain at least 8 digits of mixed letters, and numbers)

| EDIMAX                     |                                                                                                    |
|----------------------------|----------------------------------------------------------------------------------------------------|
| NETWORKING PEOPLE TOGETHER | Setup Advanced Management Status Help                                                                                                    |
| Setup                      | WIRELESS SECURITY                                                                                                    |
| Wizard                     |                                                                                                    |
| Internet Setup             | Use this section to configure the wireless security settings for your router. Please note that changes made on this section<br>will also need to be duplicated to your wireless clients and PC.                                                                                                    |
| Wireless Setup             |                                                                                                    |
| Wireless Basic             |                                                                                                    |
| Wireless Security          | WIRLESS SECURITY MODE                                                                                                    |
| Local Network              | To protect your privacy you can configure wireless security features. This device supports three wireless security modes                                                                                                    |
| Time and Date              | including: WEP, WPA and WPA2. WEP is the original wireless encryption standard. WPA and WPA2 provides a higher level<br>of security.                                                                                                    |
| Logout                     | Security Mode : WPA2 only                                                                                                    |
|                            | WPA Use WPA or WPA2 mode to achieve a balance of strong security and best compatibility. This mode uses WPA for legacy clients while maintaining higher security with stations that are WPA2 capable. Also the strongest cipher that the client supports will be used. For best security, use WPA2 Only mode. This mode uses AES(CCMP) cipher and legacy stations are not allowed access with WPA security. For maximum compatibility, use WPA Only. This mode uses TKIP cipher. Some gaming and legacy devices work only in this mode. To achieve better wireless performance use WPA2 Only security mode (or in other words AES cinher). |
|                            | WPA-PSK does not require an authentication server. The WPA option requires an external RADIUS server.                                                                                                    |
|                            | WPA Mode : WPA2-PSK                                                                                                    |
|                            | Group Key Update Interval : 100                                                                                                    |
|                            | PRE-SHARED KEY                                                                                                    |
|                            | Pre-Shared Key :                                                                                                    |
|                            | Please take note of your SSID and security Key as you will need to duplicate the same settings to your wireless devices and PC.  Apply Cancel                                                                                                    |